# **JUSTICE LIB** MANUELS

## Procédure de sauvegarde des annotations et suppression des anciens manuels

12/06/20

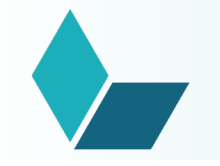

### L'objectif

Ce document présente comment l'utilisateur Lib Manuels peut :

- ✓ Exporter puis importer ses données (annotations) pour les réutiliser dans la nouvelle année scolaire
- ✓ Supprimer ses anciens manuels en fin d'année pour libérer du stockage

Attention :

#### ✓ Il est recommandé de récupérer ses données avant la fin de l'année scolaire.

Les licences d'un utilisateur sont automatiquement résiliées le 15 août de chaque année. Par conséquent, l'utilisateur est considéré comme nouveau à chaque rentrée scolaire et si l'utilisateur reprend le même manuel que l'année passée, il ne pourra pas pour autant récupérer ses données, à moins de les avoir exporter préalablement.

#### ✓ Une nouvelle version de l'application Lib Manuels (v3.2020) sera proposée pour la rentrée de septembre 2020.

Edulib recommande aux utilisateurs de mettre à jour leur application Lib Manuels pour profiter de la correction intégrale de toutes les anomalies de la version 2019, d'une expérience enrichie (nouvelles fonctionnalités) et d'une optimisation du téléchargement des manuels et des mises à jour (pour un manuel mis à jour, téléchargement uniquement des éléments nouveaux et non plus téléchargement du manuel complet).

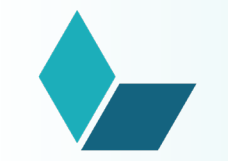

## **1. SAUVEGARDE DES ANNOTATIONS**

En fin d'année scolaire : juin – juillet 2020

**Etape 1 :** Je récupère mes données et je les stocke A la rentrée : À partir du 15 août et septembre 2020

**Etape 2 :** Je réinjecte mes données dans Lib Manuels

processus A : Depuis la version en ligne 2019 - Lib Manuels

processus B : Depuis la version installée PC 2019 - Lib Manuels

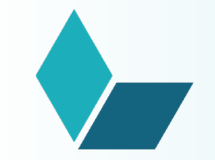

On désigne par « **données** » l'ensemble des données éditées par l'utilisateur, à savoir les annotations.

Ces données sont aujourd'hui disponibles et récupérables sur les versions suivantes de Lib Manuels :

✓ Depuis la version en ligne de Lib Manuels :
 <u>suivre le processus A décrit pages 5 à 7</u>

 ✓ Depuis la version installée PC de Lib Manuels (1.2.6) : suivre le processus B décrit pages 8 et 9

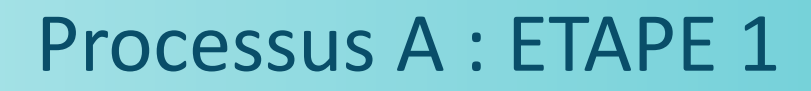

SAUVEGARDE DEPUIS LIB MANUELS EN LIGNE

- J'ouvre un manuel dans Lib Manuels en ligne : <u>www.lib-manuels.fr</u>
- Je clique dans le header sur le bouton "Exporter vos données"; un seul fichier .zip regroupe les données éditées pour l'ensemble des manuels rattachés à mon compte
- Le zip se télécharge dans le répertoire « Téléchargements »

## Processus A : ETAPE 1

#### SAUVEGARDE DEPUIS LIB MANUELS EN LIGNE

Si je clique sur Aide, j'affiche une pop-up agrandie

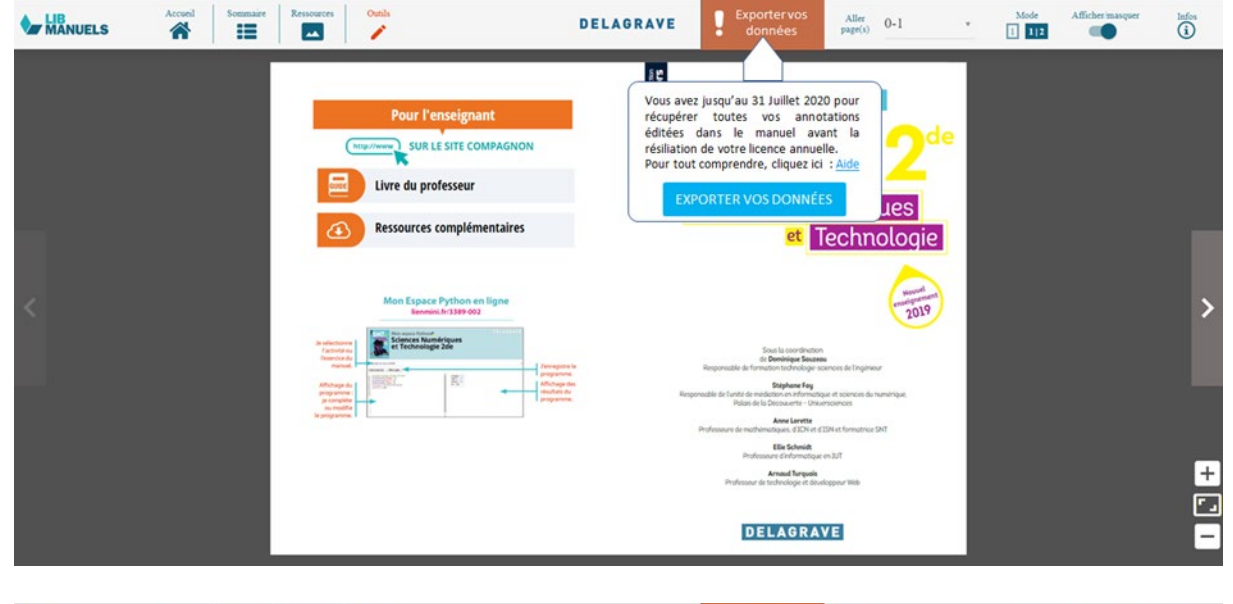

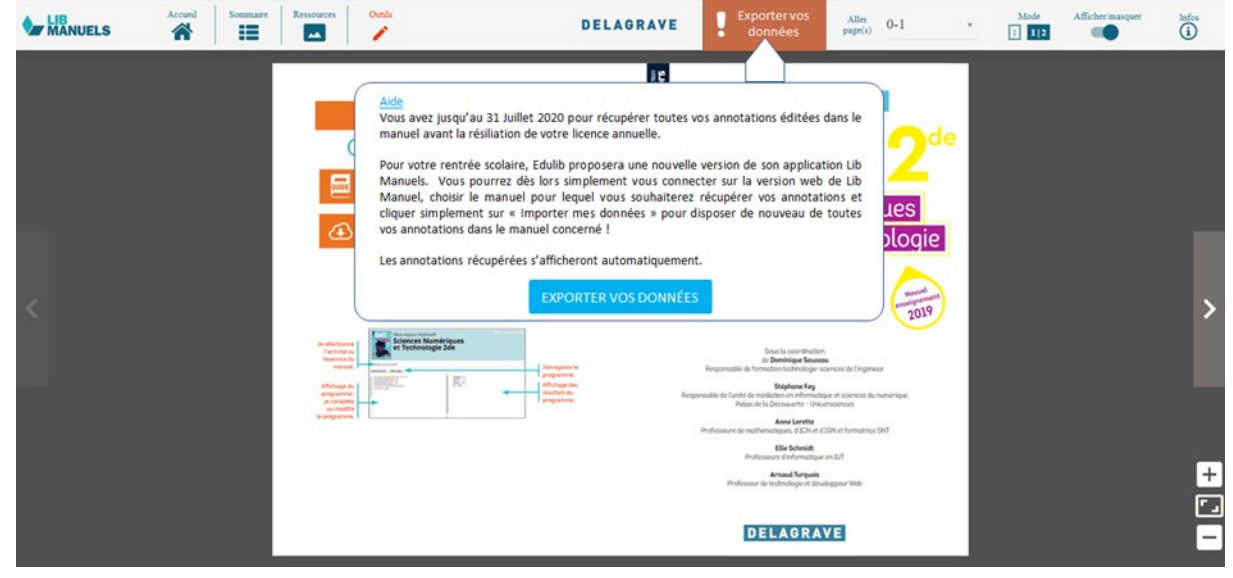

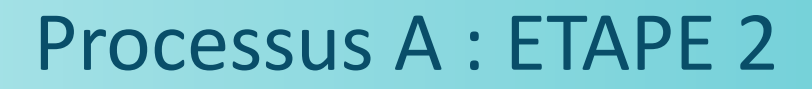

#### IMPORT

#### A la rentrée aout – septembre 2020 :

- Je lance Lib Manuels 3.2020 depuis mon navigateur web
- Je vais dans Menu > Mes paramètres et je clique sur « Importer mes données »
- J'importe le fichier zip ; une fenêtre me propose de sélectionner manuel par manuel les contenus à récupérer (je peux tout sélectionner) ; un bouton me permet également de supprimer éventuellement l'archivage des données d'un manuel
- J'ouvre un manuel avec des contenus récupérés et ceux-ci s'affichent directement dans le manuel

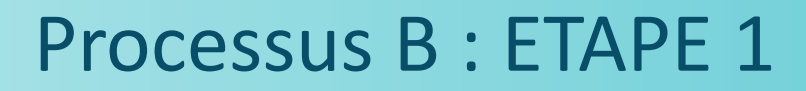

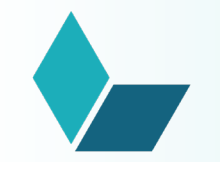

#### SAUVEGARDE DEPUIS LIB MANUELS INSTALLEE PC

- J'ouvre l'explorateur de fichiers et je retrouve l'emplacement de l'application Lib Manuels (généralement dans le disque C: )
- Je clique sur « data » > « databases »
- Je copie le fichier textbook\_annotations dans un autre dossier (que Lib Manuels) de mon PC, sur une clé USB,...

*Point d'attention* : si l'enseignant n'est pas administrateur, il devra demander les droits pour accéder au disque C: ou demander à son administrateur de le faire à sa place

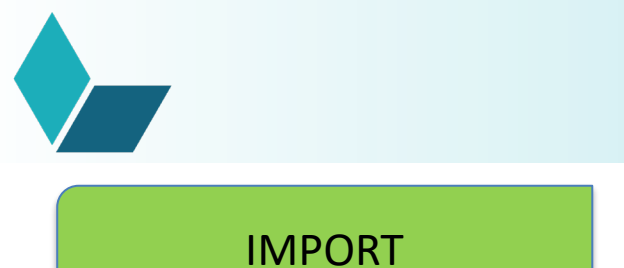

La procédure sera fournie dans un second temps en amont de la rentrée de septembre afin de préciser comment réinjecter les données dans Lib Manuels.

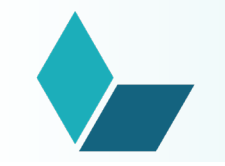

## 2. SUPPRESSION DES ANCIENS MANUELS

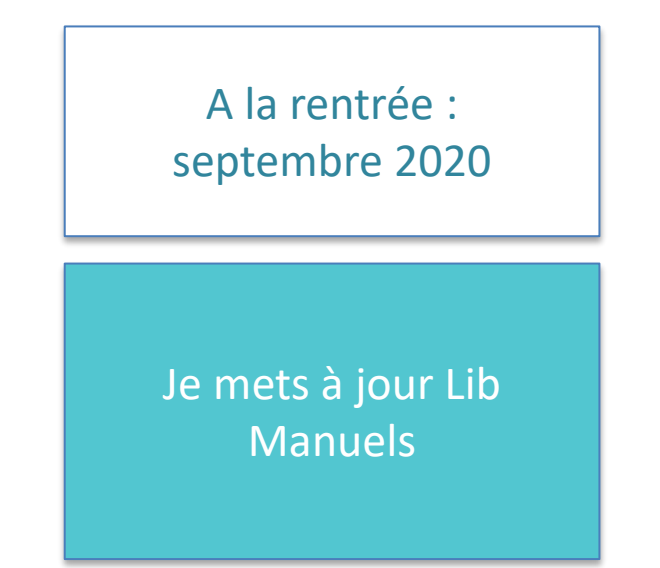

processus A : Depuis la version installée PC (v3.2020) - Lib Manuels

processus B : Depuis la version tablette iOS / Android (v3.2020) – Lib Manuels

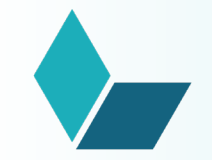

La gestion des manuels sera possible sur les versions suivantes de Lib Manuels :

 ✓ Depuis la version installée PC de Lib Manuels (v3.2020) : suivre le processus A décrit page 12

 ✓ Depuis la version tablette iOS / Android (v3.2020) : suivre le processus B décrit pages 13 et 14

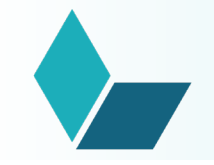

L'utilisateur a directement la main sur la suppression des manuels afin qu'il puisse avoir le temps et le loisir de récupérer au préalable ses données de personnalisation.

- Je mets à jour mon application installée avec le lien donné par Edulib pour récupérer la nouvelle version de Lib Manuels.
- La bibliothèque Lib Manuels n'affiche que les manuels dont les licences sont valides.
- Pour supprimer des manuels pour lesquels je n'ai plus de licence, je clique dans Menu
  > Mes paramètres et choisis les manuels que je souhaite supprimer.

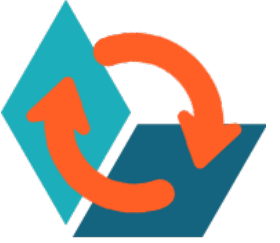

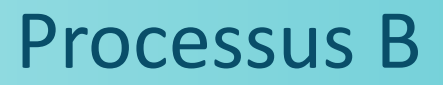

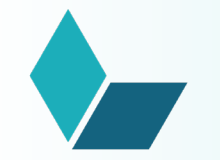

## Je mets à jour l'application Lib Manuels et les manuels avec licence périmée sont **automatiquement supprimés** :

- Je me connecte au réseau internet et je fais la mise à jour de mon application depuis Google Play / Apple store.
- · L'application Lib Manuels se télécharge et je l'ouvre.
- Dès que je suis connecté, j'affiche dans ma bibliothèque uniquement les licences valides (voir capture d'écran slide suivante).
- Tous les manuels pour lesquels je n'ai plus les droits sont directement et automatiquement supprimés.

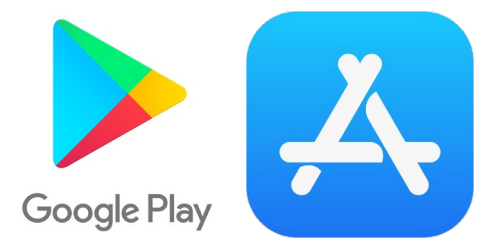

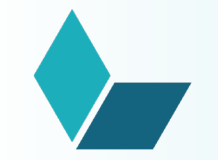

### Processus B

| MENU = |                      |                                                                                                    | ENSEIGNANT<br>Vous êtes connectă(a) | MISE À JOUR | EN LIGNE    | ((r. |
|--------|----------------------|----------------------------------------------------------------------------------------------------|-------------------------------------|-------------|-------------|------|
|        | X<br>Ma bibliothèque | VOS MANUELS                                                                                                    |                                     |             |             | ×    |
| ŝ      | Mes paramètres       | Otros mundos 1re - Édition 2017                                                                                                    |                                     |             | SUPPRESSION |      |
| L      | Mon Profil           | deuxième ligne - Édition 2017<br>Enseignement scientifique 1re - Édition 2017                                                                                                    |                                     | •           | 8           |      |
| ?      | Besoin d'aide        | VOTRE APPLICATION LIB MA                                                                                                    | NUELS                               |             |             |      |
| ì      | À propos             | Vérifiez que vous disposez de la dernière version de l<br>Fonctionnalité<br>prochainement disponible<br>sur PC, Mac, Tablette et clé<br>USB<br>INSTALLER LIB MANUELS<br>sur un ordinatsur ou une clé USB pour y<br>accéder partout sams connexion internet | application Lib Manuels             |             |             |      |